## eCOI User Quick Guide

- 1. Login
- 2. Click **COI** on the menu bar
- 3. Select Investigator>>Create COI, as shown in Figure 1.

## Figure 1 - Investigator Home Menu Option

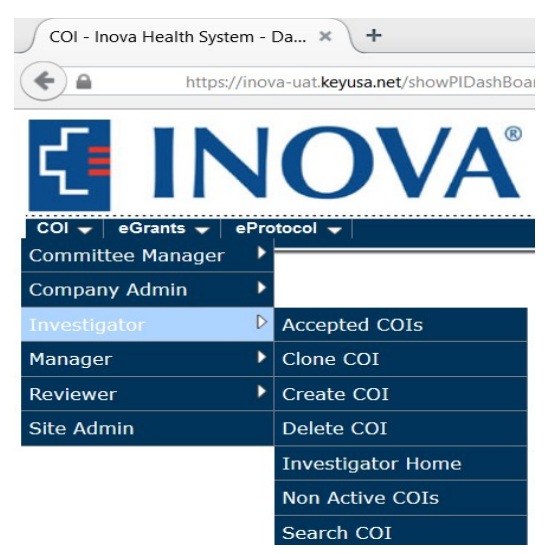

- 4. Enter the title of your research study in the **Study Title** textbox.
- 5. Select FCOI Disclosure Form, as shown in Figure 2.

## Figure 2 - Create COI Disclosure Page

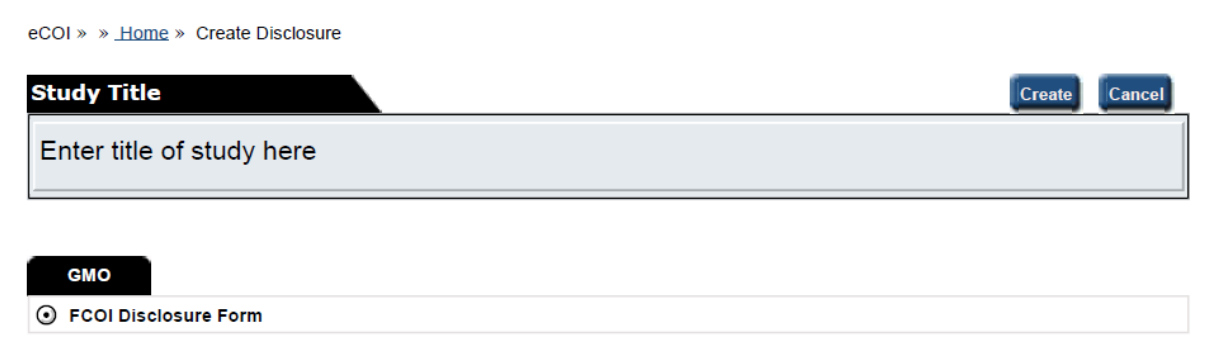

- 6. Complete Reporting Information tab
- 7. Administrative Contact tab is optional
- 8. Select Create
- **9.** Form opens
- **10.** Select **Next** to complete disclosure form
- **11.** If you have a potential SFI and select "yes" to any of the questions, an **Add** box will appear prompting you to enter further details of your potential SFI. Enter details then select **Save**. You are required to attach a personal statement explaining the nature of your potential SFI in the **Attachment** section. Select **Add** to attach your document.
- **12.**Complete Certifications
- 13. Submit Form

You may check the form for completeness at any time.